# Configuration et vérification de la NAT sur FTD

# Contenu

Introduction Conditions préalables Conditions requises Components Used Informations générales Configuration Diagramme du réseau Tâche 1 : configuration de la fonction NAT statique sur FTD Tâche 2 : configuration de la traduction d'adresses de port (PAT) sur FTD Tâche 3 : configuration de la traduction NAT sur FTD Tâche 4. Configuration de la fonction NAT d'objet sur FTD Tâche 5. Configuration du pool PAT sur FTD Vérification Dépannage Informations connexes

# Introduction

Ce document décrit comment configurer et vérifier la traduction d'adresses réseau (NAT) de base sur Firepower Threat Defense (FTD).

# Conditions préalables

## **Conditions requises**

Aucune spécification déterminée n'est requise pour ce document.

## **Components Used**

Les informations contenues dans ce document sont basées sur les versions de matériel et de logiciel suivantes :

- ASA5506X qui exécute le code FTD 6.1.0-226
- FireSIGHT Management Center (FMC) qui exécute la version 6.1.0-226
- 3 hôtes Windows 7
- Routeur Cisco IOS® 3925 qui exécute un VPN LAN à LAN (L2L)

Durée des travaux pratiques : 1 heure.

The information in this document was created from the devices in a specific lab environment. All of the devices used in this document started with a cleared (default) configuration. Si votre réseau est en ligne, assurez-vous de bien comprendre l'incidence possible des commandes.

# Informations générales

FTD prend en charge les mêmes options de configuration NAT que l'appliance ASA classique :

- Règles NAT antérieures : équivalent à deux fois la NAT (section 1) sur un ASA classique
- Règles NAT automatiques Section 2 sur ASA classique
- Règles NAT après : équivalent à deux fois la NAT (section 3) sur un ASA classique

Étant donné que la configuration FTD est effectuée à partir du FMC lorsqu'il s'agit de la configuration NAT, il est nécessaire de connaître l'interface utilisateur graphique du FMC et les différentes options de configuration.

# Configuration

## Diagramme du réseau

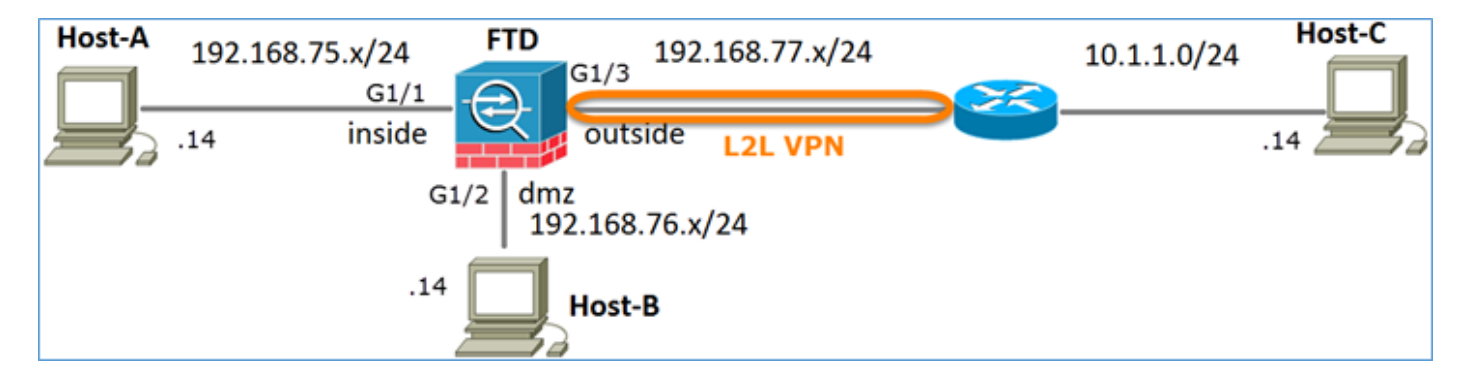

## Tâche 1 : configuration de la fonction NAT statique sur FTD

Configurez la fonction NAT conformément à ces exigences :

Le nom du périphérique FTD Nom de stratégie NAT Règle NAT Règle NAT manuelle Type NAT static Insérer Ala section 1 Interface source intérieur\* Interface de destination dmz\* Source initiale 192.168.75.14 Source traduite 192.168.76.100

\*Utiliser les zones de sécurité pour la règle NAT

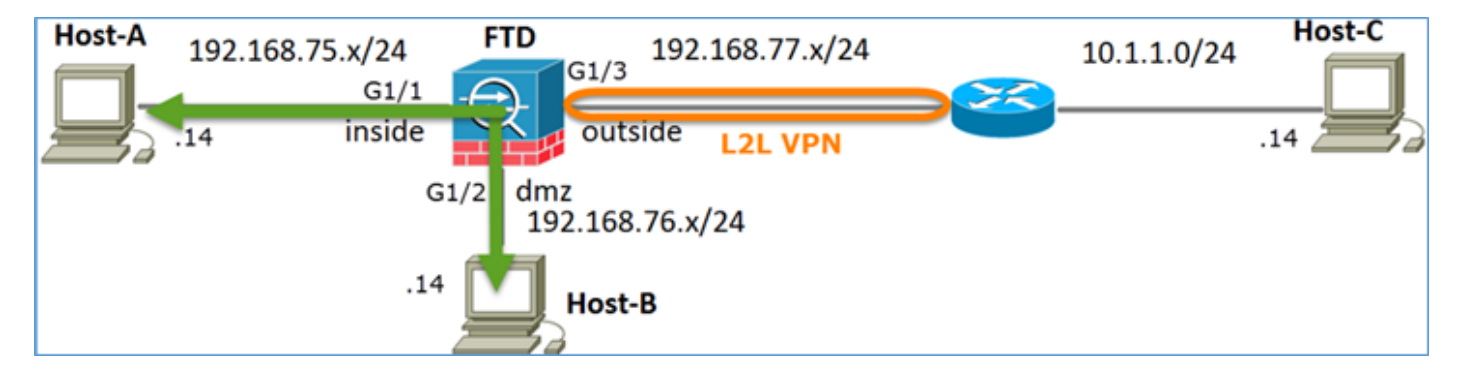

#### NAT statique

Solution :

Sur un ASA classique, vous devez utiliser nameif dans les règles NAT. Sur FTD, vous devez utiliser des zones de sécurité ou des groupes d'interfaces.

Étape 1. Attribution d'interfaces aux zones de sécurité/groupes d'interfaces

Dans cette tâche, il est décidé d'attribuer les interfaces FTD utilisées pour la NAT aux zones de sécurité. Vous pouvez également les affecter à des groupes d'interfaces, comme illustré dans l'image.

| Edit Physical Interface |              |             |              |             |        |  |  |  |  |  |
|-------------------------|--------------|-------------|--------------|-------------|--------|--|--|--|--|--|
| Mode:                   | None         |             | ~            |             |        |  |  |  |  |  |
| Name:                   | inside       |             | Enabled      | Managemen   | t Only |  |  |  |  |  |
| Security Zone:          | inside_zor   | ne          | ~            |             |        |  |  |  |  |  |
| Description:            | Description: |             |              |             |        |  |  |  |  |  |
| General IPv4            | IPv6         | Advanced    | Hardware Con | iguration   |        |  |  |  |  |  |
| MTU:                    |              | 1500        |              | (64 - 9198) |        |  |  |  |  |  |
| Interface ID:           |              | GigabitEthe | met1/1       |             |        |  |  |  |  |  |

Étape 2. Le résultat est tel qu'illustré dans l'image.

| Devices   | Routing   | Interfaces | Inline Sets | DHCP     |                   |                             |                         |                  |
|-----------|-----------|------------|-------------|----------|-------------------|-----------------------------|-------------------------|------------------|
| 2         |           |            |             |          |                   |                             | 0                       | Add Interfaces • |
| Interface |           | Logi       | cal Name    | Туре     | Interface Objects | Mac Address(Active/Standby) | IP Address              |                  |
| GigabitE  | themet1/1 | inside     | 8           | Physical | inside_zone       |                             | 192.168.75.6/24(Static) | P                |
| GigabitE  | themet1/2 | dmz        |             | Physical | dmz_zone          |                             | 192.168.76.6/24(Static) | ø                |
| GigabitE  | themet1/3 | outsi      | de          | Physical | outside_zone      |                             | 192.168.77.6/24(Static) | P                |

Étape 3. Vous pouvez créer/modifier des groupes d'interfaces et des zones de sécurité à partir de la page **Objets > Gestion des objets**, comme illustré dans l'image.

| Overview Analysis        | Policies Devices Objects | AMP Deploy 📀 System Help    | 🔹 admin 🔻 |
|--------------------------|--------------------------|-----------------------------|-----------|
| <b>Object Management</b> | Intrusion Rules          |                             |           |
|                          |                          | 🔇 Add - Filter              |           |
| Network                  | ▲ Name ▲                 | Type Security Zone ace Type |           |
| JP Port                  | ▶ 👬 dmz_zone             | Security Security           | 6         |
| Interface                | b 🖶 inside, zone         | Security Zone Routed        | 18        |
| Tunnel Tag               | F sseniside_zone         | Security zone Routed        | er (j     |
| Application Filters      | ▷ 📲 outside_zone         | Security Zone Routed        | a 🖉 🗍     |
| 📎 VLAN Tag               |                          |                             |           |

Zones de sécurité et groupes d'interfaces

La principale différence entre les zones de sécurité et les groupes d'interfaces est qu'une interface peut appartenir à une seule zone de sécurité, mais à plusieurs groupes d'interfaces. Ainsi, les groupes d'interfaces offrent plus de flexibilité.

Vous pouvez voir que l'interface **interne** appartient à deux groupes d'interfaces différents, mais à une seule zone de sécurité comme illustré dans l'image.

| Overview Analysis Polici                  | es Devices Objects AMP        |                 | Deploy 🥝 System Help 🔻 | admin 🔻 |
|-------------------------------------------|-------------------------------|-----------------|------------------------|---------|
| Object Management Intrus                  | ion Rules                     |                 |                        |         |
|                                           |                               |                 | 🔕 Add 🔹 🔍 Filter       |         |
| Network _                                 | Name -                        | Туре            | Interface Type         |         |
| JP Port                                   | A 📩 Group1                    | Interface Group | Routed                 | / 6     |
| Tuppel Tag                                | 4 💭 FTD5506-1                 |                 |                        |         |
| Application Filters                       | 👹 inside                      |                 |                        |         |
| 📎 VLAN Tag                                | 4 🚠 Group2                    | Interface Group | Routed                 | 2 🗇     |
| Security Group Tag                        | <ul> <li>ETD5506-1</li> </ul> |                 |                        |         |
| 🕜 URL                                     | I inside                      | A               | <b>B</b>               |         |
| Geolocation                               | a mz_zone                     | Security Zone   | Routed                 | 60      |
| Ş Variable Set                            | 4 📰 FTD5506-1                 |                 |                        |         |
| <ul> <li>Security Intelligence</li> </ul> | dmz                           |                 |                        |         |
| Vetwork Lists and Feeds                   | inside_zone                   | Security Zone   | Routed                 | 6       |
| DNS Lists and Feeds                       | 4 = ETD5506-1                 |                 |                        |         |
| URL Lists and Feeds                       | inside 💭                      |                 |                        |         |
| Sinkhole                                  | 4 🚠 outside_zone              | Security Zone   | Routed                 | 0       |
| C File List                               | 4 🚃 FTD5506-1                 |                 |                        |         |
| Opher Suite List                          | U outside                     |                 |                        |         |

Étape 4 : configuration de la fonction NAT statique sur FTD

Accédez à **Devices > NAT** et créez une stratégie NAT. Sélectionnez **New Policy > Threat Defense NAT** comme indiqué dans l'image.

| Overview Analysis | Policies | Devices | Objects AMP       | Deploy 🤗 S | iystem Help 🔻 | admin v |
|-------------------|----------|---------|-------------------|------------|---------------|---------|
| Device Management | NAT VP   | V QoS   | Platform Settings |            |               |         |
|                   |          |         |                   |            | 🔷 New         | Policy  |
| NAT Policy        |          |         | Device Type       | Status     | Firepower N   | IAT     |
|                   |          |         |                   |            | Threat Defe   | nse NAT |

Étape 5. Spécifiez le nom de la stratégie et attribuez-le à un équipement cible, comme illustré dans l'image.

| New Policy                                                                                                    | ? × |
|----------------------------------------------------------------------------------------------------|-----|
| Name: FTD5506-1 1<br>Description:<br>Targeted Devices                                                                |     |
| Select devices to which you want to apply this policy. Available Devices Selected Devices Selected Devices FTDS506-1 | 8   |
| erroy300 result 2                                                                                                    |     |
| 3<br>Add to Policy                                                                                                   |     |

Étape 6. Ajouter une règle NAT à la stratégie, cliquez sur Add Rule.

Spécifiez-les en fonction des exigences des tâches, comme indiqué dans les images.

| Add NAT Rule            |              |           |                  |         |                           |         |              |                  |            |      |
|-------------------------|--------------|-----------|------------------|---------|---------------------------|---------|--------------|------------------|------------|------|
| NAT Rule:               | Manual NA    | T Ruk     | *                | Insert: | In C                      | ategory | <b>~</b>     | NAT Rules Before | ~          | -    |
| Type:                   | Static       |           | 💌 🗹 Enab         | le      |                           |         |              |                  |            | _    |
| Description:            |              |           |                  |         |                           |         |              |                  |            |      |
| Interface Objects       | Translation  | PAT Pool  | Advanced         |         |                           |         |              |                  |            |      |
| Available Interface     | Objects 🖒    |           |                  | Sourc   | e Interface Objects (1    | )       | Destina      | tion Interface O | bjec       | ts ( |
| Search by name          |              |           |                  | - in in | iside_zone                | 6       | 🚓 dmz        | _zone            |            |      |
| 📩 outside_zone          |              |           |                  |         |                           | -       |              |                  |            |      |
| 📩 dmz_zone              |              |           | Add to<br>Source |         |                           |         |              |                  |            |      |
| inside_zone             |              |           |                  |         |                           |         |              |                  |            |      |
| Group1                  |              |           |                  |         |                           |         |              |                  |            |      |
| Group2                  |              |           |                  |         |                           |         |              |                  |            |      |
| Add NAT Rule            |              |           |                  |         |                           |         |              |                  |            | ?×   |
| NAT Rule:               | Manual NAT R | vie 👻     | Insert           | 1       | In Category               | •       | NAT Rules Be | efore 👻          |            |      |
| Type:                   | Static       | ~         | Enable           |         |                           |         |              |                  |            |      |
| Description:            |              |           |                  |         |                           |         |              |                  |            |      |
| Interface Objects       | Instation PA | T Pool Ad | vanced           |         |                           |         |              |                  |            |      |
| Original Packet         |              | _         |                  |         | Translated Packet         | _       | _            |                  |            |      |
| Original Source:*       | Host-A       |           | ~                | 0       | Translated Source:        | Addre   | ss           |                  | *          |      |
| Original Destination:   | Address      |           |                  |         |                           | Host-   | в            |                  | <b>~</b> ( | 2    |
|                         |              |           | •                | 0       | Translated Destination:   |         |              |                  | <b>~</b> ( | 0    |
| Original Source Port:   |              |           |                  | 0       | Translated Source Port:   |         |              |                  | ~          | 0    |
| Original Destination Po | rt:          |           | ~                | 0       | Translated Destination Po | ort:    |              | 1                | ~          | 0    |

Hôte-A = 192.168.75.14

Hôte-B = 192.168.76.100

firepower# show run object
object network Host-A
host 192.168.75.14
object network Host-B
host 192.168.76.100

**Avertissement :** Si vous configurez la NAT statique et spécifiez une interface comme source traduite, alors tout le trafic destiné à l'adresse IP de l'interface est redirigé. Les utilisateurs peuvent ne pas pouvoir accéder à un service activé sur l'interface mappée. Les protocoles de routage tels que OSPF et EIGRP sont des exemples de tels services.

Étape 7. Le résultat est tel qu'illustré dans l'image.

| _                | _                  |        |                         |                             |                     |                        |                |                       |                          |                | Policy      | Assignments (1 |
|------------------|--------------------|--------|-------------------------|-----------------------------|---------------------|------------------------|----------------|-----------------------|--------------------------|----------------|-------------|----------------|
| R<br>AB          | ules<br>Elter hy D | n/re   |                         |                             |                     |                        |                |                       |                          |                | 0           | Add Pula       |
|                  | The of the         |        |                         |                             | <u> </u>            | riginal Packet         | _              | Тта                   | inslated Packet          | _              |             | AND THE        |
| *                | Dire               | Тур    | Source<br>Interface Obj | Destination<br>Interface Ob | Original<br>Sources | Original<br>Destinatio | Origi<br>Servi | Translated<br>Sources | Translated<br>Destinatio | Trans<br>Servi | Options     |                |
| •                | NAT Ruk            | s Bef  | ore                     |                             |                     |                        |                |                       |                          |                |             |                |
| 1                | **                 | Sta    | inside_zone             | 👬 dmz_zone                  | 😹 Host-A            |                        |                | 👼 Host-B              |                          |                | 🝓 Dns:false | / 6            |
| ▼ Auto NAT Rules |                    |        |                         |                             |                     |                        |                |                       |                          |                |             |                |
| ٠                | NAT Rule           | es Aft | er                      |                             |                     |                        |                |                       |                          |                |             |                |

Étape 8. Assurez-vous qu'une stratégie de contrôle d'accès autorise l'hôte B à accéder à l'hôte A et vice versa. Souvenez-vous que la fonction NAT statique est bidirectionnelle par défaut. Comme pour les ASA classiques, notez l'utilisation d'adresses IP réelles.Ceci est attendu car dans ces travaux pratiques, LINA exécute le code 9.6.1.x comme illustré dans l'image.

| R  | les Securit                                                  | y Inte | lligenc | e HTTP Responses   | Advanced         |          |     |     |         |          |       |            |         |    |             |     |
|----|--------------------------------------------------------------|--------|---------|--------------------|------------------|----------|-----|-----|---------|----------|-------|------------|---------|----|-------------|-----|
| 68 | Filter by Device O Add Category O Add Rule Search Rules      |        |         |                    |                  |          |     |     |         |          | ×     |            |         |    |             |     |
| #  | Name                                                         | S<br>Z | D<br>Z  | Source<br>Networks | Dest<br>Networks | <b>v</b> | U   | A   | s       | D        | U     | I<br>A     | Action  | •  | ) .A to 🗉 🛡 |     |
| -  | ▼ Mandatory - FTD5506-1 (1-2)                                |        |         |                    |                  |          |     |     |         |          |       |            |         |    |             |     |
| 1  | Host-A to Hos                                                | any    | any     | 2 192.168.75.14    | 👳 192.168.76.14  | any      | any | any | any     | any      | any   | any        | 🖋 Allow | UD | 0 🔝 🖆 🖉     | / 🛙 |
| 2  | Host-B to Hos                                                | any    | any     | 2 192.168.76.14    | 2 192.168.75.14  | any      | any | any | any     | any      | any   | any        | 🖋 Allow | UC | 0 🔏 🖆 🗾 0   | a 🖉 |
| -  | ▼ Default - FTD5506-1 (-)                                    |        |         |                    |                  |          |     |     |         |          |       |            |         |    |             |     |
| Th | There are no rules in this section. Add Rule or Add Category |        |         |                    |                  |          |     |     |         |          |       |            |         |    |             |     |
| De | fault Action                                                 |        |         |                    |                  |          |     | A   | ccess ( | Control: | Block | All Traffi | c       |    |             | × 🗾 |

Vérification :

Àpartir de LINA CLI :

```
firepower# show run nat
nat (inside,dmz) source static Host-A Host-B
```

La règle NAT a été insérée dans la section 1 comme prévu :

```
firepower# show nat
Manual NAT Policies (Section 1)
1 (inside) to (dmz) source static Host-A Host-B
    translate_hits = 0, untranslate_hits = 0
```

Note: Les 2 xlate qui sont créés en arrière-plan.

```
firepower# show xlate
2 in use, 4 most used
Flags: D - DNS, e - extended, I - identity, i - dynamic, r - portmap,
            s - static, T - twice, N - net-to-net
NAT from inside:192.168.75.14 to dmz:192.168.76.100
        flags sT idle 0:41:49 timeout 0:00:00
NAT from dmz:0.0.0.0/0 to inside:0.0.0.0/0
        flags sIT idle 0:41:49 timeout 0:00:00
```

Les tables NAT ASP :

```
firepower# show asp table classify domain nat
Input Table
in id=0x7ff6036a9f50, priority=6, domain=nat, deny=false
       hits=0, user_data=0x7ff60314dbf0, cs_id=0x0, flags=0x0, protocol=0
        src ip/id=192.168.75.14, mask=255.255.255.255, port=0, tag=any
        dst ip/id=0.0.0.0, mask=0.0.0.0, port=0, tag=any, dscp=0x0
        input_ifc=inside, output_ifc=dmz
in id=0x7ff603696860, priority=6, domain=nat, deny=false
       hits=0, user_data=0x7ff602be3f80, cs_id=0x0, flags=0x0, protocol=0
        src ip/id=0.0.0.0, mask=0.0.0.0, port=0, tag=any
        dst ip/id=192.168.76.100, mask=255.255.255.255, port=0, tag=any, dscp=0x0
        input_ifc=dmz, output_ifc=inside
Output Table:
L2 - Output Table:
L2 - Input Table:
Last clearing of hits counters: Never
firepower# show asp table classify domain nat-reverse
Input Table
Output Table:
out id=0x7ff603685350, priority=6, domain=nat-reverse, deny=false
        hits=0, user_data=0x7ff60314dbf0, cs_id=0x0, use_real_addr, flags=0x0, protocol=0
        src ip/id=0.0.0.0, mask=0.0.0.0, port=0, tag=any
        dst ip/id=192.168.75.14, mask=255.255.255.255, port=0, tag=any, dscp=0x0
        input_ifc=dmz, output_ifc=inside
out id=0x7ff603638470, priority=6, domain=nat-reverse, deny=false
       hits=0, user_data=0x7ff602be3f80, cs_id=0x0, use_real_addr, flags=0x0, protocol=0
        src ip/id=192.168.75.14, mask=255.255.255.255, port=0, tag=any
        dst ip/id=0.0.0.0, mask=0.0.0.0, port=0, tag=any, dscp=0x0
```

```
input_ifc=inside, output_ifc=dmz
```

L2 - Input Table: Last clearing of hits counters: Never

Activez la capture avec les détails de trace sur FTD et envoyez une requête ping de l'hôte A à l'hôte B, comme illustré dans l'image.

firepower# capture DMZ interface dmz trace detail match ip host 192.168.76.14 host 192.168.76.100 firepower# capture INSIDE interface inside trace detail match ip host 192.168.76.14 host 192.168.75.14

C:\Users\cisco>ping 192.168.76.100 Pinging 192.168.76.100 with 32 bytes of data: Reply from 192.168.76.100: bytes=32 time=3ms IIL=128 Reply from 192.168.76.100: bytes=32 time=1ms IIL=128 Reply from 192.168.76.100: bytes=32 time=1ms IIL=128 Reply from 192.168.76.100: bytes=32 time=1ms IIL=128 Ping statistics for 192.168.76.100: Packets: Sent = 4, Received = 4, Lost = 0 <0% loss>, Approximate round trip times in milli-seconds: Minimum = 1ms, Maximum = 3ms, Average = 1ms C:\Users\cisco>\_

Le nombre d'occurrences se trouve dans les tables ASP :

firepower# show asp table classify domain nat Input Table in id=0x7ff6036a9f50, priority=6, domain=nat, deny=false hits=0, user\_data=0x7ff60314dbf0, cs\_id=0x0, flags=0x0, protocol=0 src ip/id=192.168.75.14, mask=255.255.255.255, port=0, tag=any dst ip/id=0.0.0.0, mask=0.0.0.0, port=0, tag=any, dscp=0x0 input\_ifc=inside, output\_ifc=dmz in id=0x7ff603696860, priority=6, domain=nat, deny=false hits=4, user\_data=0x7ff602be3f80, cs\_id=0x0, flags=0x0, protocol=0 src ip/id=0.0.0.0, mask=0.0.0.0, port=0, tag=any dst ip/id=192.168.76.100, mask=255.255.255.255, port=0, tag=any, dscp=0x0 input\_ifc=dmz, output\_ifc=inside

firepower# show asp table classify domain nat-reverse

Input Table

```
Output Table:
out id=0x7ff603685350, priority=6, domain=nat-reverse, deny=false
    hits=4, user_data=0x7ff60314dbf0, cs_id=0x0, use_real_addr, flags=0x0, protocol=0
    src ip/id=0.0.0.0, mask=0.0.0.0, port=0, tag=any
    dst ip/id=192.168.75.14, mask=255.255.255.255, port=0, tag=any, dscp=0x0
    input_ifc=dmz, output_ifc=inside
out id=0x7ff603638470, priority=6, domain=nat-reverse, deny=false
    hits=0, user_data=0x7ff602be3f80, cs_id=0x0, use_real_addr, flags=0x0, protocol=0
    src ip/id=192.168.75.14, mask=255.255.255.255, port=0, tag=any
    dst ip/id=0.0.0.0, mask=0.0.0.0, port=0, tag=any, dscp=0x0
    input_ifc=inside, output_ifc=dmz
```

#### La capture de paquets montre :

| fi | repo | ower# <b>show</b> | capture | DMZ |                                 |       |      |         |
|----|------|-------------------|---------|-----|---------------------------------|-------|------|---------|
| 8  | pacł | tets captu        | red     |     |                                 |       |      |         |
|    | 1:   | 17:38:26.         | 324812  |     | 192.168.76.14 > 192.168.76.100: | icmp: | echo | request |
|    | 2:   | 17:38:26.         | 326505  |     | 192.168.76.100 > 192.168.76.14: | icmp: | echo | reply   |
|    | 3:   | 17:38:27.         | 317991  |     | 192.168.76.14 > 192.168.76.100: | icmp: | echo | request |
|    | 4:   | 17:38:27.         | 319456  |     | 192.168.76.100 > 192.168.76.14: | icmp: | echo | reply   |
|    | 5:   | 17:38:28.         | 316344  |     | 192.168.76.14 > 192.168.76.100: | icmp: | echo | request |
|    | 6:   | 17:38:28.         | 317824  |     | 192.168.76.100 > 192.168.76.14: | icmp: | echo | reply   |
|    | 7:   | 17:38:29.         | 330518  |     | 192.168.76.14 > 192.168.76.100: | icmp: | echo | request |
|    | 8:   | 17:38:29.         | 331983  |     | 192.168.76.100 > 192.168.76.14: | icmp: | echo | reply   |
| 8  | pacł | tets shown        |         |     |                                 |       |      |         |

Traces d'un paquet (les points importants sont mis en surbrillance).

Note: ID de la règle NAT et sa corrélation avec la table ASP :

```
firepower# show capture DMZ packet-number 3 trace detail
8 packets captured
   3: 17:38:27.317991 000c.2998.3fec d8b1.90b7.32e0 0x0800 Length: 74
      192.168.76.14 > 192.168.76.100: icmp: echo request (ttl 128, id 9975)
Phase: 1
Type: CAPTURE
Subtype:
Result: ALLOW
Config:
Additional Information:
Forward Flow based lookup yields rule:
in id=0x7ff602c72be0, priority=13, domain=capture, deny=false
       hits=55, user_data=0x7ff602b74a50, cs_id=0x0, l3_type=0x0
        src mac=0000.0000.0000, mask=0000.0000.0000
        dst mac=0000.0000.0000, mask=0000.0000.0000
        input_ifc=dmz, output_ifc=any
Phase: 2
Type: ACCESS-LIST
Subtype:
Result: ALLOW
Config:
Implicit Rule
Additional Information:
Forward Flow based lookup yields rule:
    id=0x7ff603612200, priority=1, domain=permit, deny=false
in
       hits=1, user_data=0x0, cs_id=0x0, l3_type=0x8
        src mac=0000.0000.0000, mask=0000.0000.0000
        dst mac=0000.0000.0000, mask=0100.0000.0000
        input_ifc=dmz, output_ifc=any
Phase: 3
Type: UN-NAT
Subtype: static
Result: ALLOW
Config:
nat (inside,dmz) source static Host-A Host-B
Additional Information:
NAT divert to egress interface inside
Untranslate 192.168.76.100/0 to 192.168.75.14/0
```

Type: ACCESS-LIST Subtype: log Result: ALLOW Config: access-group CSM\_FW\_ACL\_ global access-list CSM\_FW\_ACL\_ advanced permit ip host 192.168.76.14 host 192.168.75.14 rule-id 268434440 access-list CSM\_FW\_ACL\_ remark rule-id 268434440: ACCESS POLICY: FTD5506-1 - Mandatory/2 access-list CSM\_FW\_ACL\_ remark rule-id 268434440: L4 RULE: Host-B to Host-A Additional Information: This packet will be sent to snort for additional processing where a verdict will be reached Forward Flow based lookup yields rule: in id=0x7ff602b72610, priority=12, domain=permit, deny=false hits=1, user\_data=0x7ff5fa9d0180, cs\_id=0x0, use\_real\_addr, flags=0x0, protocol=0 src ip/id=192.168.76.14, mask=255.255.255.255, port=0, tag=any, ifc=any dst ip/id=192.168.75.14, mask=255.255.255.255, port=0, tag=any, ifc=any, vlan=0, dscp=0x0 input\_ifc=any, output\_ifc=any Phase: 5 Type: CONN-SETTINGS Subtype: Result: ALLOW Config: class-map class-default match any policy-map global\_policy class class-default set connection advanced-options UM\_STATIC\_TCP\_MAP service-policy global\_policy global Additional Information: Forward Flow based lookup yields rule: in id=0x7ff60367cf80, priority=7, domain=conn-set, deny=false hits=1, user\_data=0x7ff603677080, cs\_id=0x0, use\_real\_addr, flags=0x0, protocol=0 src ip/id=0.0.0.0, mask=0.0.0.0, port=0, tag=any dst ip/id=0.0.0.0, mask=0.0.0.0, port=0, tag=any, dscp=0x0 input\_ifc=dmz, output\_ifc=any Phase: 6 Type: NAT Subtype: Result: ALLOW Config: nat (inside,dmz) source static Host-A Host-B Additional Information: Static translate 192.168.76.14/1 to 192.168.76.14/1 Forward Flow based lookup yields rule: in **id=0x7ff603696860**, priority=6, domain=nat, deny=false hits=1, user\_data=0x7ff602be3f80, cs\_id=0x0, flags=0x0, protocol=0 src ip/id=0.0.0.0, mask=0.0.0.0, port=0, tag=any dst ip/id=192.168.76.100, mask=255.255.255.255, port=0, tag=any, dscp=0x0 input\_ifc=dmz, output\_ifc=inside Phase: 7 Type: NAT Subtype: per-session Result: ALLOW Config: Additional Information: Forward Flow based lookup yields rule: in id=0x7ff602220020, priority=0, domain=nat-per-session, deny=true hits=2, user\_data=0x0, cs\_id=0x0, reverse, use\_real\_addr, flags=0x0, protocol=0 src ip/id=0.0.0.0, mask=0.0.0.0, port=0, tag=any dst ip/id=0.0.0.0, mask=0.0.0.0, port=0, tag=any, dscp=0x0

```
Phase: 8
Type: IP-OPTIONS
Subtype:
Result: ALLOW
Config:
Additional Information:
Forward Flow based lookup yields rule:
in id=0x7ff6035c0af0, priority=0, domain=inspect-ip-options, deny=true
        hits=1, user_data=0x0, cs_id=0x0, reverse, flags=0x0, protocol=0
        src ip/id=0.0.0.0, mask=0.0.0.0, port=0, tag=any
        dst ip/id=0.0.0.0, mask=0.0.0.0, port=0, tag=any, dscp=0x0
        input_ifc=dmz, output_ifc=any
Phase: 9
Type: INSPECT
Subtype: np-inspect
Result: ALLOW
Config:
class-map inspection_default
match default-inspection-traffic
policy-map global_policy
class inspection_default
 inspect icmp
service-policy global_policy global
Additional Information:
Forward Flow based lookup yields rule:
in id=0x7ff602b5f020, priority=70, domain=inspect-icmp, deny=false
       hits=2, user_data=0x7ff602be7460, cs_id=0x0, use_real_addr, flags=0x0, protocol=1
        src ip/id=0.0.0.0, mask=0.0.0.0, icmp-type=0, tag=any
        dst ip/id=0.0.0.0, mask=0.0.0.0, icmp-code=0, tag=any, dscp=0x0
        input_ifc=dmz, output_ifc=any
Phase: 10
Type: INSPECT
Subtype: np-inspect
Result: ALLOW
Config:
Additional Information:
Forward Flow based lookup yields rule:
in id=0x7ff602b3a6d0, priority=70, domain=inspect-icmp-error, deny=false
        hits=2, user_data=0x7ff603672ec0, cs_id=0x0, use_real_addr, flags=0x0, protocol=1
        src ip/id=0.0.0.0, mask=0.0.0.0, icmp-type=0, tag=any
        dst ip/id=0.0.0.0, mask=0.0.0.0, icmp-code=0, tag=any, dscp=0x0
        input_ifc=dmz, output_ifc=any
Phase: 11
Type: NAT
Subtype: rpf-check
Result: ALLOW
Config:
nat (inside,dmz) source static Host-A Host-B
Additional Information:
Forward Flow based lookup yields rule:
out id=0x7ff603685350, priority=6, domain=nat-reverse, deny=false
       hits=2, user_data=0x7ff60314dbf0, cs_id=0x0, use_real_addr, flags=0x0, protocol=0
        src ip/id=0.0.0.0, mask=0.0.0.0, port=0, tag=any
        dst ip/id=192.168.75.14, mask=255.255.255.255, port=0, tag=any, dscp=0x0
        input_ifc=dmz, output_ifc=inside
Phase: 12
```

```
Type: NAT
Subtype: per-session
```

```
Result: ALLOW
Config:
Additional Information:
Reverse Flow based lookup yields rule:
in id=0x7ff602220020, priority=0, domain=nat-per-session, deny=true
        hits=4, user_data=0x0, cs_id=0x0, reverse, use_real_addr, flags=0x0, protocol=0
        src ip/id=0.0.0.0, mask=0.0.0.0, port=0, tag=any
        dst ip/id=0.0.0.0, mask=0.0.0.0, port=0, tag=any, dscp=0x0
        input_ifc=any, output_ifc=any
Phase: 13
Type: IP-OPTIONS
Subtype:
Result: ALLOW
Config:
Additional Information:
Reverse Flow based lookup yields rule:
in id=0x7ff602c56d10, priority=0, domain=inspect-ip-options, deny=true
        hits=2, user_data=0x0, cs_id=0x0, reverse, flags=0x0, protocol=0
        src ip/id=0.0.0.0, mask=0.0.0.0, port=0, tag=any
        dst ip/id=0.0.0.0, mask=0.0.0.0, port=0, tag=any, dscp=0x0
        input_ifc=inside, output_ifc=any
Phase: 14
Type: FLOW-CREATION
Subtype:
Result: ALLOW
Config:
Additional Information:
New flow created with id 5084, packet dispatched to next module
Module information for forward flow ...
snp_fp_inspect_ip_options
snp_fp_snort
snp_fp_inspect_icmp
snp_fp_translate
snp_fp_adjacency
snp_fp_fragment
snp_ifc_stat
Module information for reverse flow ...
snp_fp_inspect_ip_options
snp_fp_translate
snp_fp_inspect_icmp
snp_fp_snort
snp_fp_adjacency
snp_fp_fragment
snp_ifc_stat
Phase: 15
Type: EXTERNAL-INSPECT
Subtype:
Result: ALLOW
Config:
Additional Information:
Application: 'SNORT Inspect'
Phase: 16
Type: SNORT
Subtype:
Result: ALLOW
Config:
Additional Information:
Snort Verdict: (pass-packet) allow this packet
```

Type: ROUTE-LOOKUP Subtype: Resolve Egress Interface Result: ALLOW Config: Additional Information: found next-hop 192.168.75.14 using egress ifc inside Phase: 18 Type: ADJACENCY-LOOKUP Subtype: next-hop and adjacency Result: ALLOW Config: Additional Information: adjacency Active next-hop mac address 000c.2930.2b78 hits 140694538708414 Phase: 19 Type: CAPTURE Subtype: Result: ALLOW Config: Additional Information: Forward Flow based lookup yields rule: out id=0x7ff6036a94e0, priority=13, domain=capture, deny=false hits=14, user\_data=0x7ff6024aff90, cs\_id=0x0, l3\_type=0x0 src mac=0000.0000.0000, mask=0000.0000.0000 dst mac=0000.0000.0000, mask=0000.0000.0000 input\_ifc=inside, output\_ifc=any Result: input-interface: inside input-status: up input-line-status: up output-interface: inside output-status: up output-line-status: up Action: allow

1 packet shown

#### Tâche 2 : configuration de la traduction d'adresses de port (PAT) sur FTD

Configurez la fonction NAT conformément à ces exigences :

| Règle NAT                | Règle NAT manuelle      |
|--------------------------|-------------------------|
| Type NAT                 | Dynamique               |
| Insérer                  | Àla section 1           |
| Interface source         | intérieur*              |
| Interface de destination | extérieur*              |
| Source initiale          | 192.168.75.0/24         |
| Source traduite          | Interface externe (PAT) |

\*Utiliser les zones de sécurité pour la règle NAT

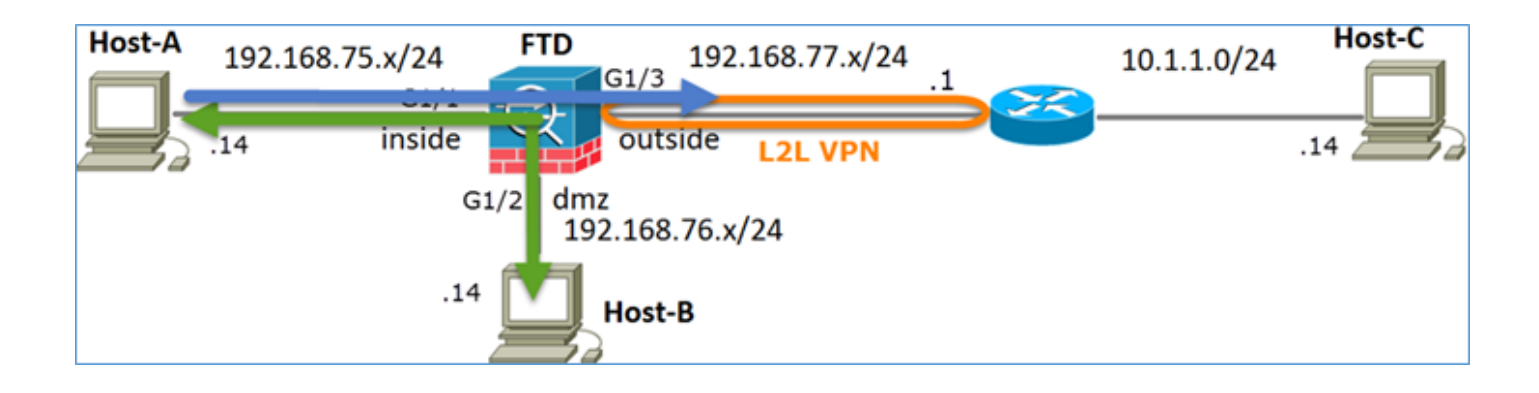

#### NAT statique

#### TAPE

Solution :

Étape 1 : ajout d'une deuxième règle NAT et configuration en fonction des exigences de la tâche, comme illustré dans l'image

| Add NAT Rule          |             |          |                       |                         |             |                                   |
|-----------------------|-------------|----------|-----------------------|-------------------------|-------------|-----------------------------------|
| NAT Rule:             | Manual NA   | T Rule   | *                     | Insert:                 | In Category | ✓ NAT Rules Before ✓              |
| Type:                 | Dynamic     |          | 💌 🗹 Enat              | ble                     |             |                                   |
| Description:          |             |          |                       |                         |             |                                   |
| Interface Objects     | Translation | PAT Pool | Advanced              |                         |             |                                   |
| Available Interface ( | Objects 🖒   |          |                       | Source Interface Object | ts (1)      | Destination Interface Objects (1) |
| Search by name        |             |          |                       | inside_zone             | ii ii       | eee outside_zone                  |
| 💑 outside_zone        |             |          |                       |                         |             |                                   |
| 📩 dmz_zone            |             |          | Add to                |                         |             |                                   |
| inside_zone           |             |          | Source                |                         |             |                                   |
| Group1                |             |          | Add to<br>Destination |                         |             |                                   |
| Group2                |             |          | Destand dom           |                         |             |                                   |

Étape 2. Voici comment la fonction PAT est configurée, comme illustré dans l'image.

| Add NAT Rule                                    |                         |                     |                              |                                                                                                  | ? |  |  |  |  |  |
|-------------------------------------------------|-------------------------|---------------------|------------------------------|--------------------------------------------------------------------------------------------------|---|--|--|--|--|--|
| NAT Rule:                                       | Manual NAT Rule         | Insert:             | In Category                  | ▼ NAT Rules Before ▼                                                                             |   |  |  |  |  |  |
| Type:                                           | Dynamic 💌 🗹 Enal        | ble                 |                              |                                                                                                  |   |  |  |  |  |  |
| Description:                                    |                         |                     |                              |                                                                                                  |   |  |  |  |  |  |
| Interface Objects Translation PAT Pool Advanced |                         |                     |                              |                                                                                                  |   |  |  |  |  |  |
| Original Packet                                 |                         |                     | Translated Packet            |                                                                                                  |   |  |  |  |  |  |
| Original Source:*                               | Net_192.168.75.0_24bits | <ul><li>O</li></ul> | Translated Source:           | Destination Interface IP                                                                         |   |  |  |  |  |  |
|                                                 |                         |                     |                              | The values selected for Destination Interface<br>Objects in 'Interface Objects' tab will be used |   |  |  |  |  |  |
| Original Destination:                           | Address                 | ~                   |                              |                                                                                                  |   |  |  |  |  |  |
|                                                 |                         | × ()                | Translated Destination:      | ~                                                                                                | 0 |  |  |  |  |  |
|                                                 |                         |                     |                              |                                                                                                  |   |  |  |  |  |  |
| Original Source Port:                           |                         | × ()                | Translated Source Port:      | ×                                                                                                | 0 |  |  |  |  |  |
| Original Destination Res                        |                         |                     |                              |                                                                                                  |   |  |  |  |  |  |
| Orginal Destination Por                         |                         | ▼ ○                 | Translated Destination Port: | *                                                                                                | 0 |  |  |  |  |  |

Étape 3. Le résultat est tel qu'illustré dans l'image.

| Ru  | tutes             |    |                             |                                  |                         |                          |                      |                       |                            |                        |             |  |
|-----|-------------------|----|-----------------------------|----------------------------------|-------------------------|--------------------------|----------------------|-----------------------|----------------------------|------------------------|-------------|--|
| 881 | A Fiker by Device |    |                             |                                  |                         |                          |                      |                       |                            |                        |             |  |
|     |                   |    |                             |                                  | Original Packet         |                          |                      | Translated Packet     |                            |                        |             |  |
| •   | Direction         | Ť  | Source<br>Interface Objects | Destination<br>Interface Objects | Original<br>Sources     | Original<br>Destinations | Original<br>Services | Translated<br>Sources | Translated<br>Destinations | Translated<br>Services | Options     |  |
| ۰,  | NAT Rules Before  |    |                             |                                  |                         |                          |                      |                       |                            |                        |             |  |
| 1   | 4                 | St | 👍 inside_zone               | 🚠 dmz_zone                       | 📷 Host-A                |                          |                      | 🙀 Host-B              |                            |                        | 🝓 Dos:false |  |
| 2   | ÷                 | D  | 🚠 inside_zone               | A outside_zone                   | Ret_192.168.75.0_24bits |                          |                      | 🍓 Interface           |                            |                        | 🝓 Dos:false |  |
| • / | ▼ Auto NAT Rules  |    |                             |                                  |                         |                          |                      |                       |                            |                        |             |  |
| ۰,  | AT Rules Aft      | er |                             |                                  |                         |                          |                      |                       |                            |                        |             |  |

Étape 4. Pour le reste de ces travaux pratiques, configurez la stratégie de contrôle d'accès pour autoriser l'acheminement de tout le trafic.

Vérification :

Configuration NAT :

```
firepower# show nat
Manual NAT Policies (Section 1)
1 (inside) to (dmz) source static Host-A Host-B
translate_hits = 26, untranslate_hits = 26
2 (inside) to (outside) source dynamic Net_192.168.75.0_24bits interface
translate_hits = 0, untranslate_hits = 0
```

Àpartir de LINA CLI, notez la nouvelle entrée :

```
firepower# show xlate
3 in use, 19 most used
Flags: D - DNS, e - extended, I - identity, i - dynamic, r - portmap,
        s - static, T - twice, N - net-to-net
NAT from inside:192.168.75.14 to dmz:192.168.76.100
    flags sT idle 1:15:14 timeout 0:00:00
NAT from dmz:0.0.0.0/0 to inside:0.0.0.0/0
    flags sIT idle 1:15:14 timeout 0:00:00
NAT from outside:0.0.0.0/0 to inside:0.0.0.0/0
    flags sIT idle 0:04:02 timeout 0:00:00
```

Activez la capture sur l'interface interne et externe. Sur la capture interne enable trace :

firepower# capture CAPI trace interface inside match ip host 192.168.75.14 host 192.168.77.1 firepower# capture CAPO interface outside match ip any host 192.168.77.1

Envoyez une requête ping à partir de l'hôte A (192.168.75.14) vers l'adresse IP 192.168.77.1, comme indiqué dans l'image.

```
C:\Windows\system32>ping 192.168.77.1

Pinging 192.168.77.1 with 32 bytes of data:

Reply from 192.168.77.1: bytes=32 time=1ms TIL=255

Reply from 192.168.77.1: bytes=32 time=1ms TIL=255

Reply from 192.168.77.1: bytes=32 time=1ms TIL=255

Reply from 192.168.77.1: bytes=32 time=1ms TIL=255

Ping statistics for 192.168.77.1:

Packets: Sent = 4, Received = 4, Lost = 0 <0% loss>,

Approximate round trip times in milli-seconds:

Minimum = 1ms, Maximum = 1ms, Average = 1ms
```

Dans les captures LINA, vous pouvez voir la traduction PAT :

#### firepower# show cap CAPI

|      | -   | —               |                                              |       |      |         |
|------|-----|-----------------|----------------------------------------------|-------|------|---------|
| 8 pa | ack | ets captured    |                                              |       |      |         |
| 1    | 1:  | 18:54:43.658001 | <b>192.168.75.14</b> > <b>192.168.77.1</b> : | icmp: | echo | request |
| 2    | 2:  | 18:54:43.659099 | 192.168.77.1 > 192.168.75.14:                | icmp: | echo | reply   |
| 3    | 3:  | 18:54:44.668544 | 192.168.75.14 > 192.168.77.1:                | icmp: | echo | request |
| 4    | 4:  | 18:54:44.669505 | 192.168.77.1 > 192.168.75.14:                | icmp: | echo | reply   |
| 5    | 5:  | 18:54:45.682368 | 192.168.75.14 > 192.168.77.1:                | icmp: | echo | request |
| e    | 5:  | 18:54:45.683421 | 192.168.77.1 > 192.168.75.14:                | icmp: | echo | reply   |
| 7    | 7:  | 18:54:46.696436 | 192.168.75.14 > 192.168.77.1:                | icmp: | echo | request |
| 8    | 3:  | 18:54:46.697412 | 192.168.77.1 > 192.168.75.14:                | icmp: | echo | reply   |

| firepower# show cap CAPO |              |   |               |       |      |         |
|--------------------------|--------------|---|---------------|-------|------|---------|
| 8 packets captured       |              |   |               |       |      |         |
| 1: 18:54:43.658672       | 192.168.77.6 | > | 192.168.77.1: | icmp: | echo | request |
| 2: 18:54:43.658962       | 192.168.77.1 | > | 192.168.77.6: | icmp: | echo | reply   |
| 3: 18:54:44.669109       | 192.168.77.6 | > | 192.168.77.1: | icmp: | echo | request |
| 4: 18:54:44.669337       | 192.168.77.1 | > | 192.168.77.6: | icmp: | echo | reply   |
| 5: 18:54:45.682932       | 192.168.77.6 | > | 192.168.77.1: | icmp: | echo | request |
| 6: 18:54:45.683207       | 192.168.77.1 | > | 192.168.77.6: | icmp: | echo | reply   |
| 7: 18:54:46.697031       | 192.168.77.6 | > | 192.168.77.1: | icmp: | echo | request |
| 8: 18:54:46.697275       | 192.168.77.1 | > | 192.168.77.6: | icmp: | echo | reply   |

Les traces d'un paquet avec les sections importantes mises en évidence :

```
firepower# show cap CAPI packet-number 1 trace
8 packets captured
  1: 18:54:43.658001 192.168.75.14 > 192.168.77.1: icmp: echo request
Phase: 1
Type: CAPTURE
Subtype:
Result: ALLOW
Config:
Additional Information:
MAC Access list
Phase: 2
Type: ACCESS-LIST
Subtype:
Result: ALLOW
Config:
Implicit Rule
Additional Information:
MAC Access list
```

Phase: 3 Type: ROUTE-LOOKUP Subtype: Resolve Egress Interface Result: ALLOW Config: Additional Information: found next-hop 192.168.77.1 using egress ifc outside Phase: 4 Type: ACCESS-LIST Subtype: log Result: ALLOW Config: access-group CSM\_FW\_ACL\_ global access-list CSM\_FW\_ACL\_ advanced permit ip any any rule-id 268434434 access-list CSM\_FW\_ACL\_ remark rule-id 268434434: ACCESS POLICY: FTD5506-1 - Default/1 access-list CSM\_FW\_ACL\_ remark rule-id 268434434: L4 RULE: DEFAULT ACTION RULE Additional Information: This packet will be sent to snort for additional processing where a verdict will be reached Phase: 5 Type: CONN-SETTINGS Subtype: Result: ALLOW Config: class-map class-default match any policy-map global\_policy class class-default set connection advanced-options UM\_STATIC\_TCP\_MAP service-policy global\_policy global Additional Information: Phase: 6 Type: NAT Subtype: Result: ALLOW Config: nat (inside, outside) source dynamic Net\_192.168.75.0\_24bits interface Additional Information: Dynamic translate 192.168.75.14/1 to 192.168.77.6/1 Phase: 7 Type: NAT Subtype: per-session Result: ALLOW Config: Additional Information: Phase: 8 Type: IP-OPTIONS Subtype: Result: ALLOW Config: Additional Information: Phase: 9 Type: INSPECT Subtype: np-inspect Result: ALLOW Config: class-map inspection\_default match default-inspection-traffic policy-map global\_policy class inspection\_default

inspect icmp service-policy global\_policy global Additional Information: Phase: 10 Type: INSPECT Subtype: np-inspect Result: ALLOW Config: Additional Information: Phase: 11 Type: NAT Subtype: rpf-check Result: ALLOW Config: nat (inside,outside) source dynamic Net\_192.168.75.0\_24bits interface Additional Information: Phase: 12 Type: NAT Subtype: per-session Result: ALLOW Config: Additional Information: Phase: 13 Type: IP-OPTIONS Subtype: Result: ALLOW Config: Additional Information: Phase: 14 Type: FLOW-CREATION Subtype: Result: ALLOW Config: Additional Information: New flow created with id 6981, packet dispatched to next module Phase: 15 Type: EXTERNAL-INSPECT Subtype: Result: ALLOW Config: Additional Information: Application: 'SNORT Inspect' Phase: 16 Type: SNORT Subtype: Result: ALLOW Config: Additional Information: Snort Verdict: (pass-packet) allow this packet Phase: 17 Type: ROUTE-LOOKUP Subtype: Resolve Egress Interface Result: ALLOW Config: Additional Information: found next-hop 192.168.77.1 using egress ifc outside

Phase: 18 Type: ADJACENCY-LOOKUP Subtype: next-hop and adjacency Result: ALLOW Config: Additional Information: adjacency Active next-hop mac address c84c.758d.4980 hits 140694538709114 Phase: 19 Type: CAPTURE Subtype: Result: ALLOW Config: Additional Information: MAC Access list Result: input-interface: outside input-status: up input-line-status: up output-interface: outside output-status: up output-line-status: up Action: allow 1 packet shown Le xlate dynamique a été créé (notez les indicateurs "ri") :

```
firepower# show xlate
4 in use, 19 most used
Flags: D - DNS, e - extended, I - identity, i - dynamic, r - portmap,
        s - static, T - twice, N - net-to-net
NAT from inside:192.168.75.14 to dmz:192.168.76.100
    flags sT idle 1:16:47 timeout 0:00:00
NAT from dmz:0.0.0.0/0 to inside:0.0.0.0/0
    flags sIT idle 1:16:47 timeout 0:00:00
NAT from outside:0.0.0.0/0 to inside:0.0.0.0/0
    flags sIT idle 0:05:35 timeout 0:00:00
```

ICMP PAT from inside:192.168.75.14/1 to outside:192.168.77.6/1 flags ri idle 0:00:30 timeout 0:00:30

Dans les journaux LINA, vous voyez :

firepower# show log
May 31 2016 18:54:43: %ASA-7-609001: Built local-host inside:192.168.75.14
May 31 2016 18:54:43: %ASA-6-305011: Built dynamic ICMP translation from inside:192.168.75.14/1
to outside:192.168.77.6/1
May 31 2016 18:54:43: %ASA-7-609001: Built local-host outside:192.168.77.1
May 31 2016 18:54:43: %ASA-6-302020: Built inbound ICMP connection for faddr 192.168.75.14/1
gaddr 192.168.77.1/0 laddr 192.168.77.1/0
May 31 2016 18:54:43: %ASA-6-302021: Teardown ICMP connection for faddr 192.168.75.14/1 gaddr
192.168.77.1/0 laddr 192.168.77.1/0
May 31 2016 18:54:43: %ASA-6-302021: Teardown local-host outside:192.168.77.1 duration 0:00:00
May 31 2016 18:55:17: %ASA-6-305012: Teardown dynamic ICMP translation from
inside:192.168.75.14/1 to outside:192.168.77.6/1 duration 0:00:34

Sections NAT :

```
firepower# show nat
Manual NAT Policies (Section 1)
1 (inside) to (dmz) source static Host-A Host-B
translate_hits = 26, untranslate_hits = 26
2 (inside) to (outside) source dynamic Net_192.168.75.0_24bits interface
translate_hits = 94, untranslate_hits = 138
```

Les tableaux ASP montrent :

#### firepower# show asp table classify domain nat

Input Table

in id=0x7ff6036a9f50, priority=6, domain=nat, deny=false hits=0, user\_data=0x7ff60314dbf0, cs\_id=0x0, flags=0x0, protocol=0 src ip/id=192.168.75.14, mask=255.255.255.255, port=0, tag=any dst ip/id=0.0.0.0, mask=0.0.0.0, port=0, tag=any, dscp=0x0 input\_ifc=inside, output\_ifc=dmz in id=0x7ff603696860, priority=6, domain=nat, deny=false

- hits=4, user\_data=0x7ff602be3f80, cs\_id=0x0, flags=0x0, protocol=0 src ip/id=0.0.0.0, mask=0.0.0.0, port=0, tag=any dst ip/id=192.168.76.100, mask=255.255.255.255, port=0, tag=any, dscp=0x0 input\_ifc=dmz, output\_ifc=inside
- in id=0x7ff602c75f00, priority=6, domain=nat, deny=false hits=94, user\_data=0x7ff6036609a0, cs\_id=0x0, flags=0x0, protocol=0 src ip/id=192.168.75.0, mask=255.255.255.0, port=0, tag=any dst ip/id=0.0.0.0, mask=0.0.0.0, port=0, tag=any, dscp=0x0 input\_ifc=inside, output\_ifc=outside
- in id=0x7ff603681fb0, priority=6, domain=nat, deny=false hits=276, user\_data=0x7ff60249f370, cs\_id=0x0, flags=0x0, protocol=0 src ip/id=0.0.0.0, mask=0.0.0.0, port=0, tag=any dst ip/id=192.168.77.6, mask=255.255.255.255, port=0, tag=any, dscp=0x0 input\_ifc=outside, output\_ifc=inside

#### firepower# show asp table classify domain nat-reverse

Input Table

```
Output Table:
out id=0x7ff603685350, priority=6, domain=nat-reverse, deny=false
       hits=4, user_data=0x7ff60314dbf0, cs_id=0x0, use_real_addr, flags=0x0, protocol=0
        src ip/id=0.0.0.0, mask=0.0.0.0, port=0, tag=any
       dst ip/id=192.168.75.14, mask=255.255.255.255, port=0, tag=any, dscp=0x0
       input_ifc=dmz, output_ifc=inside
out id=0x7ff603638470, priority=6, domain=nat-reverse, deny=false
       hits=0, user_data=0x7ff602be3f80, cs_id=0x0, use_real_addr, flags=0x0, protocol=0
        src ip/id=192.168.75.14, mask=255.255.255.255, port=0, tag=any
        dst ip/id=0.0.0.0, mask=0.0.0.0, port=0, tag=any, dscp=0x0
        input_ifc=inside, output_ifc=dmz
out id=0x7ff60361bda0, priority=6, domain=nat-reverse, deny=false
       hits=138, user_data=0x7ff6036609a0, cs_id=0x0, use_real_addr, flags=0x0, protocol=0
        src ip/id=0.0.0.0, mask=0.0.0.0, port=0, tag=any
        dst ip/id=192.168.75.0, mask=255.255.255.0, port=0, tag=any, dscp=0x0
        input_ifc=outside, output_ifc=inside
out id=0x7ff60361c180, priority=6, domain=nat-reverse, deny=false
       hits=94, user_data=0x7ff60249f370, cs_id=0x0, use_real_addr, flags=0x0, protocol=0
        src ip/id=192.168.75.0, mask=255.255.255.0, port=0, tag=any
       dst ip/id=0.0.0.0, mask=0.0.0.0, port=0, tag=any, dscp=0x0
        input_ifc=inside, output_ifc=outside
```

## Tâche 3 : configuration de l'exemption NAT sur FTD

Configurez la fonction NAT conformément à ces exigences :

Règle NAT Type NAT Insérer Interface source Interface de destination Source initiale Source traduite Destination initiale Destination traduite Règle NAT manuelle static Dans la section 1 ci-dessus, toutes les règles existantes intérieur\* extérieur\* 192.168.75.0/24 192.168.75.0/24 10.1.1.0/24

\*Utiliser les zones de sécurité pour la règle NAT

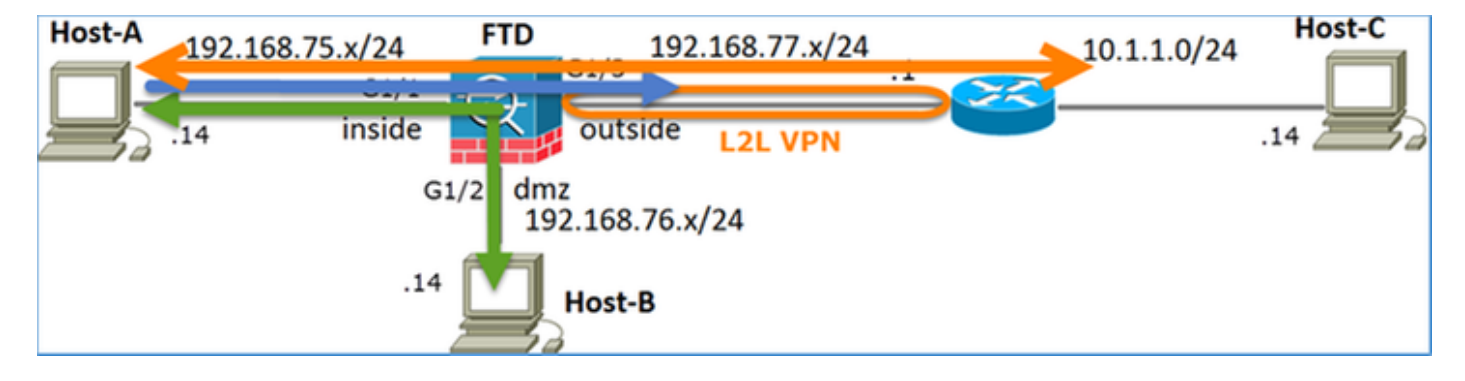

#### NAT statique

#### TAPE

#### **Exemption NAT**

Solution :

Étape 1 : ajout d'une troisième règle NAT et configuration des exigences par tâche, comme illustré dans l'image.

| Rul  | Rules             |     |                       |                              |                         |                          |                      |                        |                            |                        |  |
|------|-------------------|-----|-----------------------|------------------------------|-------------------------|--------------------------|----------------------|------------------------|----------------------------|------------------------|--|
| db r | B Fiter by Device |     |                       |                              |                         |                          |                      |                        |                            |                        |  |
|      | Original Packet   |     |                       |                              |                         |                          |                      | Translated Packet      |                            |                        |  |
| *    | Direction         | Ту  | Source<br>Interface O | Destination<br>Interface Obj | Original<br>Sources     | Original<br>Destinations | Original<br>Services | Translated<br>Sources  | Translated<br>Destinations | Translated<br>Services |  |
| ▼ N  | NAT Rules Before  |     |                       |                              |                         |                          |                      |                        |                            |                        |  |
| 1    | *                 | Sta | 🚠 inside_zone         | 🚠 outside_zone               | Ret_192.168.75.0_24bits | met_10.1.1.0_24bits      |                      | 📰 Net_192.168.75.0_24b | anet_10.1.1.0_24bits       | 5                      |  |
| 2    | *                 | Sta | 📩 inside_zone         | 📩 dmz_zone                   | 🚃 Host-A                |                          |                      | 📻 Host-B               |                            |                        |  |
| 3    | +                 | Dy  | 📩 inside_zone         | 📩 outside_zone               | Ret_192.168.75.0_24bits |                          |                      | 🥞 Interface            |                            |                        |  |
| • •  | ▼ Auto NAT Rules  |     |                       |                              |                         |                          |                      |                        |                            |                        |  |
| • N  | NAT Rules After   |     |                       |                              |                         |                          |                      |                        |                            |                        |  |

Étape 2 : recherche de route pour déterminer l'interface de sortie

**Note**: Pour les règles NAT d'identité, comme celle que vous avez ajoutée, vous pouvez modifier la façon dont l'interface de sortie est déterminée et utiliser la recherche de route

#### normale comme illustré dans l'image.

| Edit NAT Rule      |                                                |                |           |             |                      | ? × |  |  |  |
|--------------------|------------------------------------------------|----------------|-----------|-------------|----------------------|-----|--|--|--|
| NAT Rule:          | Manual N                                       | IAT Rule       | ✓ Insert: | In Category | ▼ NAT Rules Before ▼ | •   |  |  |  |
| Туре:              | Static                                         |                | ▼ Enable  |             |                      |     |  |  |  |
| Description:       |                                                |                |           |             |                      |     |  |  |  |
| Interface Objects  | Translation                                    | PAT Pool       | Advanced  |             |                      |     |  |  |  |
| Translate DNS rep  | plies that matc                                | h this rule    |           |             |                      |     |  |  |  |
| Fallthrough to Int | erface PAT(De                                  | stination Inte | rface)    |             |                      |     |  |  |  |
| T IPv6             |                                                |                |           |             |                      |     |  |  |  |
| Net to Net Mapping | ng                                             |                |           |             |                      |     |  |  |  |
| Do not proxy ARP   | Do not proxy ARP on Destination Interface      |                |           |             |                      |     |  |  |  |
| Perform Route Lo   | Perform Route Lookup for Destination Interface |                |           |             |                      |     |  |  |  |
| Unidirectional     |                                                |                |           |             |                      |     |  |  |  |

#### Vérification :

firepower# show run nat
nat (inside,outside) source static Net\_192.168.75.0\_24bits Net\_192.168.75.0\_24bits destination
static net\_10.1.1.0\_24bits net\_10.1.1.0\_24bits
nat (inside,dmz) source static Host-A Host-B
nat (inside,outside) source dynamic Net\_192.168.75.0\_24bits interface

firepower# show nat
Manual NAT Policies (Section 1)
1 (inside) to (outside) source static Net\_192.168.75.0\_24bits Net\_192.168.75.0\_24bits
destination static net\_10.1.1.0\_24bits net\_10.1.1.0\_24bits
 translate\_hits = 0, untranslate\_hits = 0
2 (inside) to (dmz) source static Host-A Host-B
 translate\_hits = 26, untranslate\_hits = 26
3 (inside) to (outside) source dynamic Net\_192.168.75.0\_24bits interface
 translate\_hits = 96, untranslate\_hits = 138

Exécutez Packet Tracer pour le trafic non VPN provenant du réseau interne. La règle PAT est utilisée comme prévu :

firepower# packet-tracer input inside tcp 192.168.75.14 1111 192.168.77.1 80
Phase: 1
Type: CAPTURE
Subtype:
Result: ALLOW
Config:
Additional Information:
MAC Access list
Phase: 2
Type: ACCESS-LIST
Subtype:
Result: ALLOW
Config:
Implicit Rule

Additional Information: MAC Access list Phase: 3 Type: ROUTE-LOOKUP Subtype: Resolve Egress Interface Result: ALLOW Config: Additional Information: found next-hop 192.168.77.1 using egress ifc outside Phase: 4 Type: ACCESS-LIST Subtype: log Result: ALLOW Config: access-group CSM\_FW\_ACL\_ global access-list CSM\_FW\_ACL\_ advanced permit ip any any rule-id 268434434 access-list CSM\_FW\_ACL\_ remark rule-id 268434434: ACCESS POLICY: FTD5506-1 - Default/1 access-list CSM\_FW\_ACL\_ remark rule-id 268434434: L4 RULE: DEFAULT ACTION RULE Additional Information: This packet will be sent to snort for additional processing where a verdict will be reached Phase: 5 Type: CONN-SETTINGS Subtype: Result: ALLOW Config: class-map class-default match any policy-map global\_policy class class-default set connection advanced-options UM\_STATIC\_TCP\_MAP service-policy global\_policy global Additional Information: Phase: 6 Type: NAT Subtype: Result: ALLOW Config: nat (inside,outside) source dynamic Net\_192.168.75.0\_24bits interface Additional Information: Dynamic translate 192.168.75.14/1111 to 192.168.77.6/1111 Phase: 7 Type: NAT Subtype: per-session Result: ALLOW Config: Additional Information: Phase: 8 Type: IP-OPTIONS Subtype: Result: ALLOW Config: Additional Information: Phase: 9 Type: NAT Subtype: rpf-check Result: ALLOW Config:

nat (inside,outside) source dynamic Net\_192.168.75.0\_24bits interface Additional Information: Phase: 10 Type: NAT Subtype: per-session Result: ALLOW Config: Additional Information: Phase: 11 Type: IP-OPTIONS Subtype: Result: ALLOW Config: Additional Information: Phase: 12 Type: FLOW-CREATION Subtype: Result: ALLOW Config: Additional Information: New flow created with id 7227, packet dispatched to next module Result: input-interface: inside input-status: up input-line-status: up output-interface: outside output-status: up output-line-status: up Action: allow

Exécutez Packet Tracer pour le trafic qui doit passer par le tunnel VPN (exécutez-le deux fois depuis la première tentative d'activation du tunnel VPN).

Note: Vous devez sélectionner la règle d'exemption NAT.

Première tentative Packet Tracer :

```
firepower# packet-tracer input inside tcp 192.168.75.14 1111 10.1.1.1 80
```

Phase: 1 Type: CAPTURE Subtype: Result: ALLOW Config: Additional Information: MAC Access list

Phase: 2 Type: ACCESS-LIST Subtype: Result: ALLOW Config: Implicit Rule Additional Information: MAC Access list

Type: UN-NAT Subtype: static Result: ALLOW Config: nat (inside, outside) source static Net\_192.168.75.0\_24bits Net\_192.168.75.0\_24bits destination static net\_10.1.1.0\_24bits net\_10.1.1.0\_24bits Additional Information: NAT divert to egress interface outside Untranslate 10.1.1.1/80 to 10.1.1.1/80 Phase: 4 Type: ACCESS-LIST Subtype: log Result: ALLOW Config: access-group CSM\_FW\_ACL\_ global access-list CSM\_FW\_ACL\_ advanced permit ip any any rule-id 268434434 access-list CSM\_FW\_ACL\_ remark rule-id 268434434: ACCESS POLICY: FTD5506-1 - Default/1 access-list CSM\_FW\_ACL\_ remark rule-id 268434434: L4 RULE: DEFAULT ACTION RULE Additional Information: This packet will be sent to snort for additional processing where a verdict will be reached Phase: 5 Type: CONN-SETTINGS Subtype: Result: ALLOW Config: class-map class-default match any policy-map global\_policy class class-default set connection advanced-options UM\_STATIC\_TCP\_MAP service-policy global\_policy global Additional Information: Phase: 6 Type: NAT Subtype: Result: ALLOW Config: nat (inside, outside) source static Net\_192.168.75.0\_24bits Net\_192.168.75.0\_24bits destination static net\_10.1.1.0\_24bits net\_10.1.1.0\_24bits Additional Information: Static translate 192.168.75.14/1111 to 192.168.75.14/1111 Phase: 7 Type: NAT Subtype: per-session Result: ALLOW Config: Additional Information: Phase: 8 Type: IP-OPTIONS Subtype: Result: ALLOW Config: Additional Information: Phase: 9 Type: VPN Subtype: encrypt Result: DROP

Config:

#### Additional Information:

Result: input-interface: inside input-status: up output-line-status: up output-status: up output-line-status: up Action: drop Drop-reason: (acl-drop) Flow is denied by configured rule **Deuxième tentative Packet Tracer**:

firepower# packet-tracer input inside tcp 192.168.75.14 1111 10.1.1.1 80

Phase: 1 Type: CAPTURE Subtype: Result: ALLOW Config: Additional Information: MAC Access list Phase: 2 Type: ACCESS-LIST Subtype: Result: ALLOW Config: Implicit Rule Additional Information: MAC Access list Phase: 3 Type: UN-NAT Subtype: static Result: ALLOW Config: nat (inside,outside) source static Net\_192.168.75.0\_24bits Net\_192.168.75.0\_24bits destination static net\_10.1.1.0\_24bits net\_10.1.1.0\_24bits Additional Information: NAT divert to egress interface outside Untranslate 10.1.1.1/80 to 10.1.1.1/80 Phase: 4 Type: ACCESS-LIST Subtype: log Result: ALLOW Config: access-group CSM\_FW\_ACL\_ global access-list CSM FW\_ACL\_ advanced permit ip any any rule-id 268434434 access-list CSM\_FW\_ACL\_ remark rule-id 268434434: ACCESS POLICY: FTD5506-1 - Default/1 access-list CSM\_FW\_ACL\_ remark rule-id 268434434: L4 RULE: DEFAULT ACTION RULE Additional Information: This packet will be sent to snort for additional processing where a verdict will be reached Phase: 5 Type: CONN-SETTINGS Subtype: Result: ALLOW Config: class-map class-default match any

policy-map global\_policy class class-default set connection advanced-options UM\_STATIC\_TCP\_MAP service-policy global\_policy global Additional Information: Phase: 6 Type: NAT Subtype: Result: ALLOW Config: nat (inside, outside) source static Net\_192.168.75.0\_24bits Net\_192.168.75.0\_24bits destination static net\_10.1.1.0\_24bits net\_10.1.1.0\_24bits Additional Information: Static translate 192.168.75.14/1111 to 192.168.75.14/1111 Phase: 7 Type: NAT Subtype: per-session Result: ALLOW Config: Additional Information: Phase: 8 Type: IP-OPTIONS Subtype: Result: ALLOW Config: Additional Information: Phase: 9 Type: VPN Subtype: encrypt Result: ALLOW Config: Additional Information: Phase: 10 Type: NAT Subtype: rpf-check Result: ALLOW Config: nat (inside,outside) source static Net\_192.168.75.0\_24bits Net\_192.168.75.0\_24bits destination static net\_10.1.1.0\_24bits net\_10.1.1.0\_24bits Additional Information: Phase: 11 Type: VPN Subtype: ipsec-tunnel-flow

Result: ALLOW Config: Additional Information:

Phase: 12 Type: NAT Subtype: per-session Result: ALLOW Config: Additional Information:

Phase: 13 Type: IP-OPTIONS Subtype: Result: ALLOW Config: Additional Information:

Phase: 14 Type: FLOW-CREATION Subtype: Result: ALLOW Config: Additional Information: New flow created with id 7226, packet dispatched to next module Result: input-interface: inside input-status: up input-line-status: up output-interface: outside output-status: up output-line-status: up Action: allow Vérification du nombre d'occurrences NAT :

```
firepower# show nat
Manual NAT Policies (Section 1)
1 (inside) to (outside) source static Net_192.168.75.0_24bits Net_192.168.75.0_24bits
destination static net_10.1.1.0_24bits net_10.1.1.0_24bits
    translate_hits = 9, untranslate_hits = 9
2 (inside) to (dmz) source static Host-A Host-B
    translate_hits = 26, untranslate_hits = 26
3 (inside) to (outside) source dynamic Net_192.168.75.0_24bits interface
    translate_hits = 98, untranslate_hits = 138
```

#### Tâche 4. Configuration de la fonction NAT d'objet sur FTD

Configurez la fonction NAT conformément à ces exigences :

| Règle NAT                                                 | Règle NAT automatique |
|-----------------------------------------------------------|-----------------------|
| Type NAT                                                  | static                |
| Insérer                                                   | Àla section 2         |
| Interface source                                          | intérieur*            |
| Interface de destination                                  | dmz*                  |
| Source initiale                                           | 192.168.75.99         |
| Source traduite                                           | 192.168.76.99         |
| Traduire les réponses DNS qui correspondent à cette règle | Activée               |

\*Utiliser les zones de sécurité pour la règle NAT

Solution :

Étape 1 : configuration de la règle en fonction des exigences de la tâche, comme illustré dans les images

| Add NAT Rule          |                        |               |                        |                                     |
|-----------------------|------------------------|---------------|------------------------|-------------------------------------|
| NAT Rule:             | Auto NAT Rule          | ~             |                        |                                     |
| Type:                 | Static                 | ▼ Enable      |                        |                                     |
| Interface Objects     | Translation PAT Pool   | Advanced      |                        |                                     |
| Available Interface ( | Objects C              | Source        | e Interface Objects (1 | ) Destination Interface Objects (1) |
| Search by name        |                        | at in:        | side_zone              | dmz_zone                            |
| 📥 outside, zone       |                        |               |                        |                                     |
| dmz zone              | (                      | Add to        |                        |                                     |
| inside_zone           | l                      | Source        |                        |                                     |
| 🖧 Group1              |                        | Add to        |                        |                                     |
| 🚠 Group2              |                        | Desunation    |                        |                                     |
|                       |                        |               |                        |                                     |
| Add NAT Rule          |                        |               |                        | ? X                                 |
| NAT Rule:             | Auto NAT Rule 👻        |               |                        |                                     |
| Type:                 | Static 👻               | 🕅 Enable      |                        |                                     |
| Interface Objects Tra | nslation PAT Pool A    | dvanced       |                        |                                     |
| Original Packet       |                        | _             | Translated Packet      |                                     |
| Original Source:*     | obj-192.168.75.99      | ✓ ○           | Translated Source:     | Address 🗸                           |
|                       |                        |               |                        | obj-192.168.76.99 💙 📀               |
| Original Port:        | тср 👻                  |               |                        |                                     |
|                       |                        |               | Translated Port:       |                                     |
|                       |                        |               |                        |                                     |
| Add NAT Rule          |                        |               |                        |                                     |
|                       |                        |               |                        |                                     |
| NAT Rule:             | Auto NAT Rule          | *             |                        |                                     |
| Type:                 | Static                 | Y Ena         | able                   |                                     |
| Interface Objects     | Translation PAT        | Pool Advanced |                        |                                     |
| Translate DNS r       | anline that match this | aula -        |                        |                                     |

| Interface Objects                                   | Translation     | PAT Pool       | Advanced |  |  |  |  |  |  |
|-----------------------------------------------------|-----------------|----------------|----------|--|--|--|--|--|--|
| Translate DNS r                                     | eplies that mat | ch this rule   |          |  |  |  |  |  |  |
| Fallthrough to Interface PAT(Destination Interface) |                 |                |          |  |  |  |  |  |  |
| IPv6                                                | IPv6            |                |          |  |  |  |  |  |  |
| Net to Net Mapp                                     | ping            |                |          |  |  |  |  |  |  |
| Do not proxy Al                                     | &P on Destinati | on Interface   |          |  |  |  |  |  |  |
| Perform Route I                                     | ookup for Des   | tination Inter | face     |  |  |  |  |  |  |

## Étape 2. Le résultat est tel qu'illustré dans l'image.

| Ru   | Rules            |     |                       |                              |                         |                          |                      |                       |                            |                        |  |  |
|------|------------------|-----|-----------------------|------------------------------|-------------------------|--------------------------|----------------------|-----------------------|----------------------------|------------------------|--|--|
| db / | iter by Device   |     |                       |                              |                         |                          |                      |                       |                            |                        |  |  |
|      |                  |     |                       |                              |                         | Original Packet          |                      |                       | Translated Packet          |                        |  |  |
| *    | Direction        | Ту  | Source<br>Interface O | Destination<br>Interface Obj | Original<br>Sources     | Original<br>Destinations | Original<br>Services | Translated<br>Sources | Translated<br>Destinations | Translated<br>Services |  |  |
| • •  | NAT Rules Before |     |                       |                              |                         |                          |                      |                       |                            |                        |  |  |
| 1    | 4 <b>3</b>       | Sta | 📩 inside_zone         | 👬 outside_zone               | Ret_192.168.75.0_24bits | net_10.1.1.0_24bits      |                      | Net_192.168.75.0_24b  | a met_10.1.1.0_24bits      |                        |  |  |
| 2    | 4                | Sta | 📩 inside_zone         | 👬 dmz_zone                   | 📻 Host-A                |                          |                      | Rost-B                |                            |                        |  |  |
| 3    | +                | Dy  | 📩 inside_zone         | 🔒 outside_zone               | Ret_192.168.75.0_24bits |                          |                      | 🦂 Interface           |                            |                        |  |  |
| • /  | uto NAT Rules    |     |                       |                              |                         |                          |                      |                       |                            |                        |  |  |
| *    | 4                | Sta | 🚓 inside_zone         | 👬 dmz_zone                   | 🚃 obj-192.168.75.99     |                          |                      | 📄 obj-192.168.76.99   |                            |                        |  |  |
| • •  | AT Rules After   |     |                       |                              |                         |                          |                      |                       |                            |                        |  |  |

```
firepower# show run nat
nat (inside,outside) source static Net_192.168.75.0_24bits Net_192.168.75.0_24bits destination
static net_10.1.1.0_24bits net_10.1.1.0_24bits
nat (inside,dmz) source static Host-A Host-B
nat (inside,outside) source dynamic Net_192.168.75.0_24bits interface
!
object network obj-192.168.75.99
nat (inside,dmz) static obj-192.168.76.99 dns
```

firepower# show nat Manual NAT Policies (Section 1) 1 (inside) to (outside) source static Net\_192.168.75.0\_24bits Net\_192.168.75.0\_24bits destination static net\_10.1.1.0\_24bits net\_10.1.1.0\_24bits translate\_hits = 9, untranslate\_hits = 9 2 (inside) to (dmz) source static Host-A Host-B translate\_hits = 26, untranslate\_hits = 26 3 (inside) to (outside) source dynamic Net\_192.168.75.0\_24bits interface translate\_hits = 98, untranslate\_hits = 138

# Auto NAT Policies (Section 2) 1 (inside) to (dmz) source static obj-192.168.75.99 obj-192.168.76.99 dns translate\_hits = 0, untranslate\_hits = 0

#### Vérification avec packet-tracer :

```
firepower# packet-tracer input inside tcp 192.168.75.99 1111 192.168.76.100 80
Phase: 1
Type: CAPTURE
Subtype:
Result: ALLOW
Config:
Additional Information:
MAC Access list
Phase: 2
Type: ACCESS-LIST
Subtype:
Result: ALLOW
Config:
Implicit Rule
Additional Information:
MAC Access list
Phase: 3
Type: ROUTE-LOOKUP
Subtype: Resolve Egress Interface
Result: ALLOW
Config:
Additional Information:
found next-hop 192.168.76.100 using egress ifc dmz
Phase: 4
Type: ACCESS-LIST
Subtype: log
Result: ALLOW
Config:
```

access-group CSM\_FW\_ACL\_ global access-list CSM\_FW\_ACL\_ advanced permit ip any any rule-id 268434434 access-list CSM\_FW\_ACL\_ remark rule-id 268434434: ACCESS POLICY: FTD5506-1 - Default/1 access-list CSM\_FW\_ACL\_ remark rule-id 268434434: L4 RULE: DEFAULT ACTION RULE Additional Information: This packet will be sent to snort for additional processing where a verdict will be reached Phase: 5 Type: CONN-SETTINGS Subtype: Result: ALLOW Config: class-map class-default match any policy-map global\_policy class class-default set connection advanced-options UM\_STATIC\_TCP\_MAP service-policy global\_policy global Additional Information: Phase: 6 Type: NAT Subtype: Result: ALLOW Config: object network obj-192.168.75.99 nat (inside,dmz) static obj-192.168.76.99 dns Additional Information: Static translate 192.168.75.99/1111 to 192.168.76.99/1111 Phase: 7 Type: NAT Subtype: per-session Result: ALLOW Config: Additional Information: Phase: 8 Type: IP-OPTIONS Subtype: Result: ALLOW Config: Additional Information: Phase: 9 Type: NAT Subtype: per-session Result: ALLOW Config: Additional Information: Phase: 10 Type: IP-OPTIONS Subtype: Result: ALLOW Config: Additional Information: Phase: 11 Type: FLOW-CREATION Subtype: Result: ALLOW Config: Additional Information:

New flow created with id 7245, packet dispatched to next module

Result: input-interface: inside input-status: up input-line-status: up output-interface: dmz output-status: up output-line-status: up Action: allow

#### Tâche 5. Configuration du pool PAT sur FTD

Configurez la fonction NAT conformément à ces exigences :

**Règle NAT** Règle NAT manuelle Type NAT Dynamique Insérer Dans la section 3 Interface source intérieur\* Interface de destination dmz\* Source initiale 192.168.75.0/24 Source traduite 192.168.76.20-22 Utiliser la plage complète (1-65535) Activée

\*Utiliser les zones de sécurité pour la règle NAT

Solution :

Étape 1 : configuration de la règle en fonction des exigences des tâches, comme illustré dans les images

| Add NAT Rule        |             |          |                       |               |             |            |    |                                   |   |
|---------------------|-------------|----------|-----------------------|---------------|-------------|------------|----|-----------------------------------|---|
| NAT Rule:<br>Type:  | Manual NAT  | ſ Rule   | ▼<br>▼ Fnab           | Insert:<br>le |             | In Catego  | ry | ▼ NAT Rules After ▼               |   |
| Description:        |             |          |                       |               |             |            |    |                                   |   |
| Interface Objects   | Translation | PAT Pool | Advanced              |               |             |            |    |                                   |   |
| Available Interface | Objects 🖒   |          |                       | Source        | Interface O | bjects (1) |    | Destination Interface Objects (1) |   |
| 🔍 Search by name    |             |          |                       | 👬 insi        | de_zone     |            | 6  | 💑 dmz_zone                        | 8 |
| 👬 outside_zone      |             |          |                       |               |             |            |    |                                   |   |
| 🚠 dmz_zone          |             |          | Add to                |               |             |            |    |                                   |   |
| 👬 inside_zone       |             |          | Source                |               |             |            |    |                                   |   |
| 👬 Group1            |             |          | Add to<br>Destination |               |             |            |    |                                   |   |
| 👬 Group2            |             |          |                       |               |             |            |    |                                   |   |

| Add NAT Rule             |                             |                                | ? X |
|--------------------------|-----------------------------|--------------------------------|-----|
| NAT Rule:                | Manual NAT Rule   Insert:   | In Category VNAT Rules After V |     |
| Type:                    | Dynamic 💌 🗹 Enable          |                                |     |
| Description:             |                             |                                |     |
| Interface Objects Tra    | nslation PAT Pool Advanced  |                                |     |
| Original Packet          |                             | Translated Packet              |     |
| Original Source:*        | Net_192.168.75.0_24bits 💙 🔇 | Translated Source: Address     |     |
| Original Destination:    | Address                     | × (                            | 0   |
|                          | ¥ 0                         | Translated Destination:        | 0   |
| Original Source Port:    | ▼ 0                         | Translated Source Port:        | 0   |
| Original Destination Por | • • • •                     | Translated Destination Port:   | 0   |

Étape 2 : activation de la **plage de ports plats** avec **Include Reserver Ports** qui permet d'utiliser la plage complète (1-65535) comme illustré dans l'image

| Add NAT Rule      |                          |                          |             |                 | ? × |
|-------------------|--------------------------|--------------------------|-------------|-----------------|-----|
| NAT Rule:         | Manual NAT Rule          | / Insert:                | In Category | NAT Rules After |     |
| Type:             | Dynamic                  | F Enable                 |             |                 |     |
| Description:      |                          |                          |             |                 | ר ו |
| Interface Objects | Translation PAT Pool A   | Advanced                 |             |                 |     |
| Enable PAT Pool   | 1                        |                          |             |                 |     |
| PAT:              | Address 👻                | ige-192.168.76.20-22 🗸 🔾 |             |                 |     |
|                   |                          |                          |             |                 |     |
|                   | Use Round Robin Allocati | ion                      |             |                 |     |
|                   | Extended PAT Table       | 1                        |             |                 |     |
|                   | Fiat Port Range          |                          |             |                 |     |
|                   | Include Reserve Ports    |                          |             |                 |     |

Étape 3. Le résultat est tel qu'illustré dans l'image.

| Ru                 | les              |    |                     |                             |                         |                          |                      |                          |                            |                        |                                       |     |          |
|--------------------|------------------|----|---------------------|-----------------------------|-------------------------|--------------------------|----------------------|--------------------------|----------------------------|------------------------|---------------------------------------|-----|----------|
| 68                 | Filter by Device |    |                     |                             |                         |                          |                      |                          |                            |                        |                                       | 0   | Add Rule |
|                    |                  |    |                     |                             | 0                       | iginal Packet            |                      | Trans                    |                            |                        |                                       |     |          |
| *                  | Direction        | т  | Source<br>Interface | Destination<br>Interface Ob | Original<br>Sources     | Original<br>Destinations | Original<br>Services | Translated<br>Sources    | Translated<br>Destinations | Translated<br>Services | Options                               |     |          |
| ▼ NAT Rules Before |                  |    |                     |                             |                         |                          |                      |                          |                            |                        |                                       |     |          |
| 1                  | **               | St | 📩 inside_zone       | 🔒 outside_zone              | Ret_192.168.75.0_24bits | met_10.1.1.0_24bits      |                      | Ret_192.168.75.0_24bits  | met_10.1.1.0_24bi          |                        | 🝓 Dns:false                           |     | /8       |
| 2                  | 4                | St | 👍 inside_zone       | 📩 dmz_zone                  | Host-A                  |                          |                      | 📷 Host-B                 |                            |                        | 🍓 Dns:false                           |     | / 6      |
| 3                  | +                | Dy | 📩 inside_zone       | 🚠 outside_zone              | Ret_192.168.75.0_24bits |                          |                      | 🍓 Interface              |                            |                        | 4 Dns:false                           |     | /8       |
| Auto NAT Rules     |                  |    |                     |                             |                         |                          |                      |                          |                            |                        |                                       |     |          |
|                    | 4                | St | 🚠 inside_zone       | 🚠 dmz_zone                  | 🚎 obj-192.168.75.99     |                          |                      | 🚎 obj-192.168.76.99      |                            |                        | 🝓 Dns:true                            |     | /8       |
| ▼ NAT Rules After  |                  |    |                     |                             |                         |                          |                      |                          |                            |                        |                                       |     |          |
| 4                  | •                | Dy | 📩 inside_zone       | 📩 dmz_zone                  | Ret_192.168.75.0_24bits |                          |                      | 🚔 range-192.168.76.20-22 |                            |                        | Ons:false<br>fat<br>fat<br>fat<br>fat | rve | /8       |

#### Vérification :

```
static net_10.1.1.0_24bits net_10.1.1.0_24bits
nat (inside,dmz) source static Host-A Host-B
nat (inside,outside) source dynamic Net_192.168.75.0_24bits interface
!
object network obj-192.168.75.99
nat (inside,dmz) static obj-192.168.76.99 dns
!
```

nat (inside,dmz) after-auto source dynamic Net\_192.168.75.0\_24bits pat-pool range-192.168.76.20-22 flat include-reserve

La règle se trouve à la section 3 :

```
firepower# show nat
Manual NAT Policies (Section 1)
1 (inside) to (outside) source static Net_192.168.75.0_24bits Net_192.168.75.0_24bits
destination static net_10.1.1.0_24bits net_10.1.1.0_24bits
translate_hits = 9, untranslate_hits = 9
2 (inside) to (dmz) source static Host-A Host-B
translate_hits = 26, untranslate_hits = 26
3 (inside) to (outside) source dynamic Net_192.168.75.0_24bits interface
translate_hits = 98, untranslate_hits = 138
Auto NAT Policies (Section 2)
1 (inside) to (dmz) source static obj-192.168.75.99 obj-192.168.76.99 dns
translate_hits = 1, untranslate_hits = 0
Manual NAT Policies (Section 3)
1 (inside) to (dmz) source dynamic Net_192.168.75.0_24bits pat-pool range_192.168.75.20
1 (inside) to (dmz) source static obj-192.168.75.99 obj-192.168.76.99 dns
```

```
1 (inside) to (dmz) source dynamic Net_192.168.75.0_24bits pat-pool range-192.168.76.20-22 flat
include-reserve
    translate_hits = 0, untranslate_hits = 0
```

Vérification de Packet-Tracer :

firepower# packet-tracer input inside icmp 192.168.75.15 8 0 192.168.76.5

Phase: 1 Type: CAPTURE Subtype: Result: ALLOW Config: Additional Information: MAC Access list

Phase: 2 Type: ACCESS-LIST Subtype: Result: ALLOW Config: Implicit Rule Additional Information: MAC Access list

Phase: 3 Type: ROUTE-LOOKUP Subtype: Resolve Egress Interface Result: ALLOW Config: Additional Information:

found next-hop 192.168.76.5 using egress ifc dmz Phase: 4 Type: ACCESS-LIST Subtype: log Result: ALLOW Config: access-group CSM\_FW\_ACL\_ global access-list CSM\_FW\_ACL\_ advanced permit ip any any rule-id 268434434 access-list CSM\_FW\_ACL\_ remark rule-id 268434434: ACCESS POLICY: FTD5506-1 - Default/1 access-list CSM\_FW\_ACL\_ remark rule-id 268434434: L4 RULE: DEFAULT ACTION RULE Additional Information: This packet will be sent to snort for additional processing where a verdict will be reached Phase: 5 Type: CONN-SETTINGS Subtype: Result: ALLOW Config: class-map class-default match any policy-map global\_policy class class-default set connection advanced-options UM\_STATIC\_TCP\_MAP service-policy global\_policy global Additional Information: Phase: 6 Type: NAT Subtype: Result: ALLOW Config: nat (inside,dmz) after-auto source dynamic Net\_192.168.75.0\_24bits pat-pool range-192.168.76.20-22 flat include-reserve Additional Information: Dynamic translate 192.168.75.15/0 to 192.168.76.20/11654 Phase: 7 Type: NAT Subtype: per-session Result: ALLOW Config: Additional Information: Phase: 8 Type: IP-OPTIONS Subtype: Result: ALLOW Config: Additional Information: Phase: 9 Type: INSPECT Subtype: np-inspect Result: ALLOW Config: class-map inspection\_default match default-inspection-traffic policy-map global\_policy class inspection\_default inspect icmp service-policy global\_policy global Additional Information:

Phase: 10 Type: INSPECT Subtype: np-inspect Result: ALLOW Config: Additional Information: Phase: 11 Type: NAT Subtype: rpf-check Result: ALLOW Config: nat (inside,dmz) after-auto source dynamic Net\_192.168.75.0\_24bits pat-pool range-192.168.76.20-22 flat include-reserve Additional Information: Phase: 12 Type: NAT Subtype: per-session Result: ALLOW Config: Additional Information: Phase: 13 Type: IP-OPTIONS Subtype: Result: ALLOW Config: Additional Information: Phase: 14 Type: FLOW-CREATION Subtype: Result: ALLOW Config: Additional Information: New flow created with id 7289, packet dispatched to next module Result: input-interface: inside input-status: up input-line-status: up output-interface: dmz output-status: up output-line-status: up Action: allow

## Vérification

Utilisez cette section pour confirmer que votre configuration fonctionne correctement.

La vérification a été expliquée dans les sections des tâches individuelles.

# Dépannage

Cette section fournit des informations que vous pouvez utiliser pour dépanner votre configuration.

Ouvrez la page **Advanced Troubleshooting** sur le FMC, exécutez le traceur de paquets, puis exécutez la commande **show nat pool**.

Notez l'entrée qui utilise la plage entière comme illustré dans l'image.

| Configuration       Users       Domains       Integration       Updates       Licenses       Health > Monitor       Monitor         Advanced Troubleshooting         FTD5506-1         Tele Download       ASA CLI         Command       show       Parameter       nat pool       1         Output       UOP PAT pool inside, address 192.168.75.6, range 151.113.alocated 1       1       1       1         UPD PAT pool inside, address 192.168.76.0; range 151.113.alocated 1       1       1       100 PAT pool inside, address 192.168.77.6; range 151.123.alocated 1       1       100 PAT pool inside, address 192.168.77.6; range 151.138.alocated 1       1       100 PAT pool outside, address 192.168.77.6; range 151.138.alocated 1       1       100 PAT pool outside, address 192.168.77.6; range 152.102.3; allocated 1       100 PAT pool outside, address 192.168.77.6; range 1024-65535; allocated 3       100 PAT pool outside, address 192.168.77.6; range 1024-65535; allocated 3                                                                                        | Overview An   | alysis Policie | s Devices                                                                                                    | Objects                                                                                                    | AMP                                                                                                    |                                                                                                    |                                                                                                    | Deploy                  | ે 🖸 🛐   | /stem |
|----------------------------------------------------------------------------------------------------|---------------|----------------|----------------------------------------------------------------------------------------------------|----------------------------------------------------------------------------------------------------|----------------------------------------------------------------------------------------------------|----------------------------------------------------------------------------------------------------|----------------------------------------------------------------------------------------------------|-------------------------|---------|-------|
| Advanced Troubleshooting         FIDESD6-1         Tile Download ASA CLI         Command         Output         UDP PAT pool inside, address 192:168:75.6, range 151:11, allocated 1         OUTP PAT pool inside, address 192:168:75.6, range 151:11, allocated 1         IDP BAT pool inside, address 192:168:76.6, range 151:11, allocated 1         UDP PAT pool inside, address 192:168:77.6, range 151:11, allocated 3         UDP PAT pool outside, address 192:168:77.6, range 152:1023, allocated 0         UDP PAT pool outside, address 192:168:77.6, range 1024-65535, allocated 3         UDP PAT pool outside, address 192:168:77.6, range 1024-65535, allocated 3         UDP PAT pool outside, address 192:168:77.6, range 1024-65535, allocated 3         UDP PAT pool outside, address 192:168:77.6, range 1024-65535, allocated 3         UDP PAT pool outside, address 192:168:77.6, range 1024-65535, allocated 3                                                                                                    |               | Configuration  | Users                                                                                                    | Domains                                                                                                    | Integratio                                                                                                    | on Update:                                                                                                    | s Licenses                                                                                                    | Health )                | Monitor | Mon   |
| File Download       ASA CLI         Command       show       Parameter       nat pool       1         Output       UDP PAT pool inside, address 192.168.75.6, range 1:511, allocated 2       1       1       1         Output       UDP PAT pool inside, address 192.168.75.6, range 1:21.023, allocated 1       1       1       1       1         Output       UDP PAT pool inside, address 192.168.75.6, range 1:21.023, allocated 2       1       1       1       1       1       1       1       1       1       1       1       1       1       1       1       1       1       1       1       1       1       1       1       1       1       1       1       1       1       1       1       1       1       1       1       1       1       1       1       1       1       1       1       1       1       1       1       1       1       1       1       1       1       1       1       1       1       1       1       1       1       1       1       1       1       1       1       1       1       1       1       1       1       1       1       1       1       1       1 | Advanced      | Troublesho     | ooting                                                                                                    |                                                                                                    |                                                                                                    |                                                                                                    |                                                                                                    |                         |         |       |
| Command       show       Parameter       nat pool       1         Output       UDP PAT pool inside, address 192.168.75.6, range 1-511, allocated 2       UDP PAT pool inside, address 192.168.75.6, range 1-21.1023, allocated 1       1         IDE PAT pool inside, address 192.168.75.6, range 1-511, allocated 2       UDP PAT pool inside, address 192.168.75.6, range 1-21.023, allocated 1       1         IDE PAT pool inside, address 192.168.75.6, range 1-511, allocated 3       1       1       1         UDP PAT pool outside, address 192.168.75.6, range 1-511, allocated 3       1       1         UDP PAT pool outside, address 192.168.77.6, range 1-511, allocated 3       0       0         UDP PAT pool outside, address 192.168.77.6, range 1024-65535, allocated 3       0         UDP PAT pool outside, address 192.168.77.6, range 1024-65535, allocated 3       0         UDP PAT pool outside, address 192.168.77.6, range 1024-65535, allocated 3       0                                                                                                    | File Download | ASA CLI        |                                                                                                    |                                                                                                    |                                                                                                    |                                                                                                    |                                                                                                    |                         |         |       |
| Output       UDP PAT pool inside, address 192.168.75.6, range 1-511, allocated 2         UDP PAT pool inside, address 192.168.75.6, range 512-1023, allocated 1         UDP PAT pool odm::range-192.168.76.20-22, address 192.168.76.20, range 1-65535, allocated 3         UDP PAT pool outside, address 192.168.77.6, range 1-511, allocated 3         UDP PAT pool outside, address 192.168.77.6, range 1-511, allocated 3         UDP PAT pool outside, address 192.168.77.6, range 1-511, allocated 3         UDP PAT pool outside, address 192.168.77.6, range 1-511, allocated 3         UDP PAT pool outside, address 192.168.77.6, range 1-513, allocated 0         UDP PAT pool outside, address 192.168.77.6, range 1024-65535, allocated 3                                                                                                    |               | Command        | show                                                                                                    |                                                                                                    | ~                                                                                                    | Parameter                                                                                                    | nat pool                                                                                                    | 1                       |         |       |
|                                                                                                    |               | Output         | UDP PAT pool<br>UDP PAT pool<br>ICMP PAT pool<br>allocated 1<br>UDP PAT pool<br>UDP PAT pool<br>UDP PAT pool | inside, addre:<br>inside, addre:<br>inside addre<br>I dmz:range-:<br>outside, addr<br>outside, addr<br>outside, addr | ss 192.168.75<br>ss 192.168.75<br>ss 192.168.75<br>192.168.76.20<br>ess 192.168.<br>ess 192.168.7<br>ess 192.168.7 | 6.6, range 1-511<br>6.6, range 512-1<br>6. range 1024-<br>0-22, address 19<br>77.6, range 1-53<br>77.6, range 512-<br>77.6, range 102- | , allocated 2<br>.023, allocated 1<br>.65525 allocated<br>.02.168.76.20, ran<br>.11, allocated 3<br>.1023, allocated (<br>4-65535, allocate | 2<br>ge 1-65535,<br>d 3 |         |       |

## Informations connexes

• Toutes les versions du guide de configuration de Cisco Firepower Management Center sont disponibles ici :

https://www.cisco.com/c/en/us/td/docs/security/firepower/roadmap/firepowerroadmap.html#id\_47280

- Le Centre d'assistance technique mondial (TAC) de Cisco recommande vivement ce guide visuel pour des connaissances pratiques approfondies sur les technologies de sécurité de nouvelle génération Cisco Firepower, notamment celles mentionnées dans cet article : http://www.ciscopress.com/title/9781587144806
  - Pour toutes les notes techniques de configuration et de dépannage relatives aux technologies Firepower :

https://www.cisco.com/c/en/us/support/security/defense-center/tsd-products-support-series-

## home.html

Support et documentation techniques - Cisco Systems

#### À propos de cette traduction

Cisco a traduit ce document en traduction automatisée vérifiée par une personne dans le cadre d'un service mondial permettant à nos utilisateurs d'obtenir le contenu d'assistance dans leur propre langue.

Il convient cependant de noter que même la meilleure traduction automatisée ne sera pas aussi précise que celle fournie par un traducteur professionnel.